MD-5500プリンタドライバ[Ver.2.3.3A1]のWindows7へのインストール

【ご注意】Windows7[32bit版]のみの対応であり、Windows7[64bit版]では動作いたしません。 プリンタドライバのダウンロード

弊社ホームページからプリンタドライバ[MXP233A1.EXE]をダウンロードし、ダウンロードしたファイル を実行すると、ファイルが解凍され[MXP233A1]フォルダが作成されます。

(ユーザーアカウント制御)が表示された場合、[はい(Y)]をクリックします。

(プログラム互換性アシスタント)が表示された場合、[このプログラムは正し〈インストールされました]をクリックします。

## USBケーブル接続でのインストール

- 1) プリンタとコンピュータをUSBケーブルで接続し、プリンタの電源を[ON]にします。
- [デバイスドライバーソフトウェアは正し〈インストールされませんでした。]が表示されます。
   表示は数秒で消えてしまいます。また表示されなかった場合でも、次に進んで〈ださい。

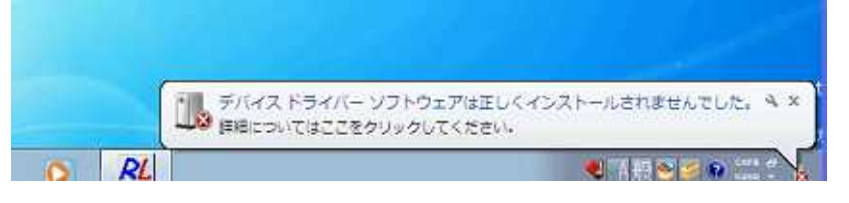

- 3) [スタート]ボタンをクリックして[コンピューター]を右クリックし、メニューから[プロパティ(R)]をクリ ックします。
- 4) (システム)画面で、[デバイスマネージャー]をクリックします。
  - (ユーザーアカウント制御)が表示された場合、[続行(C)] をクリックします。

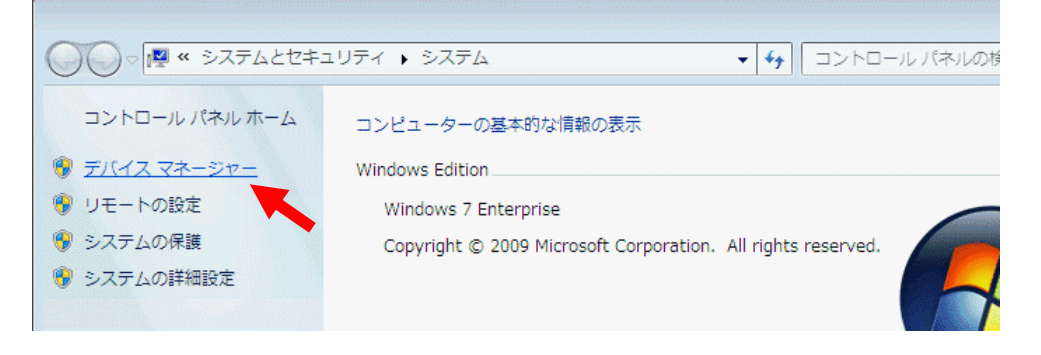

5) (デバイスマネージャー)画面で、[ほかのデバイス]から[ALPS MD-5500\_T-0x]を右クリックし、 メニューから[ドライバーソフトウェアの更新(P)]をクリックします。

| 🚔 デバイス マネージャー                                                                                                    |                                                                      |          |
|----------------------------------------------------------------------------------------------------|----------------------------------------------------------------------|----------|
| ファイル(F) 操作(A) 表示(V) ヘルフ                                                                                                    | Ź(H)                                                                 |          |
| ← →   □   □   □   □   □   □   □                                                                                                    | 15                                                                   |          |
| <ul> <li>▲ ※Windows7-PC</li> <li>▶ ● 1394 /(スホストコントローラ・</li> <li>▶ ボート (COM と LPT)</li> <li>▲ ほかのデバイス</li> <li>▲ ALPS MD-5500_T-03</li> <li>● ● マウスとそのほかのポインテ</li> <li>▶ ● マウスとそのほかのポインテ</li> <li>■ モニター</li> <li>▶ ● □ ユニバーサル シリアル バス</li> <li>▶ ◆ 記憶域コントローラー</li> </ul> | ドライバー ソフトウェアの更新(P)<br>無効(D)<br>削除(U)<br>ハードウェア変更のスキャン(A)<br>プロパティ(R) | <b> </b> |
|                                                                                                    | • •                                                                  |          |

6) (どのような方法でドライバーソフトウェアを検索しますか?)画面で、[コンピューターを参照して ドライバーソフトウェアを検索します(R)]をクリックします。

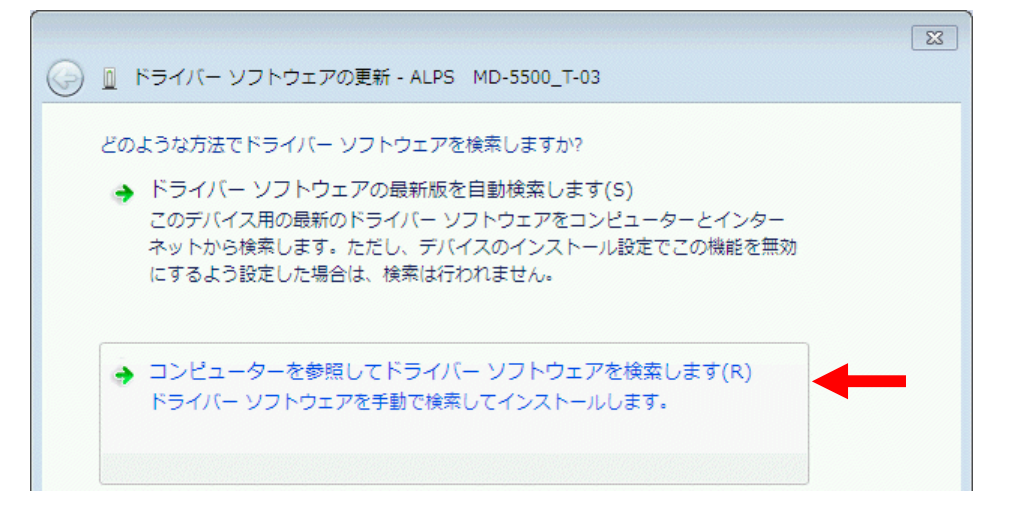

- 7) (コンピューター上のドライバーソフトウェアを参照します。) 画面で、[次の場所でドライバーソフトウェアを検索します]で、[参照(R)]をクリックします。
- 8) (フォルダーの参照)画面で、解凍されたフォルダ[MXP233A1] [DRVW2K]をクリックし、[OK]を クリックします。

9) 画面が元にもどるので、[次へ(N)]をクリックします。

10) (Windows セキュリティ)画面で、[ドライバーソフトウェアの発行元を検証できません]と表示され ますので、[このドライバーソフトウェアをインストールします(I)]をクリックします。

| 😵 Windo | ws セキュリティ 🛛                                                                                                    |  |
|---------|----------------------------------------------------------------------------------------------------|--|
| 😿 К     | ・ライバー ソフトウェアの発行元を検証できません                                                                                                    |  |
| -       |                                                                                                    |  |
| 1       | ◆ このドライバー ソフトウェアをインストールしない(N)<br>お使いのデバイス用の、更新されたドライバー ソフトウェアが存在するか<br>どうか製造元の Web サイトで確認してください。                                                                                |  |
|         | <ul> <li>このドライバー ソフトウェアをインストールします(I)</li> <li>製造元の Web サイトまたはディスクから取得したドライバー ソフトウェアのみインストールしてください。その他のソースから取得した署名のない<br/>ソフトウェアは、コンピューターに危害を及ぼしたり、情報を盗んだりする可能性があります。</li> </ul> |  |
|         | mの表示(D)                                                                                                    |  |

- 『ドライバーソフトウェアをインストールしています…』と表示され、ファイルのコピーが開始されます。
- 11) [このデバイスのドライバーソフトウェアのインストールを終了しました]を確認して、[閉じる(C)]を クリックします。

|                                    | X      |
|------------------------------------|--------|
| ドライバー ソフトウェアが正常に更新されました。           |        |
| このデバイスのドライバー ソフトウェアのインストールを終了しました: |        |
| ALPS MD-5500                       |        |
|                                    | 閉じる(C) |
|                                    |        |

12) (デバイスマネージャー)と(システム)画面を閉じて、インストールは終了です。

## プリンタのアイコンを削除する場合

- 1) プリンタが接続されている場合、プリンタの電源を切ります。
- [スタート]ボタンをクリックして[コントロールパネル]をクリックし、[デバイスとプリンター]をクリック します。

カテゴリ表示の場合には、[デバイスとプリンターの表示]をクリックします。

- 3) [ALPS MD-5500]アイコンを右クリックして、メニューから[デバイスの削除(V)]をクリックします。
- 4) 『このデバイスを削除しますか? ALPS MD-5500』で、[はい(Y)]をクリックします。